## How to Logon to I-Learn – Novant Health

Note: Use either Google Chrome OR Microsoft EDGE Browser

## **On Network**

- 1. Open I-Connect
- 2. Click Team Member Resources

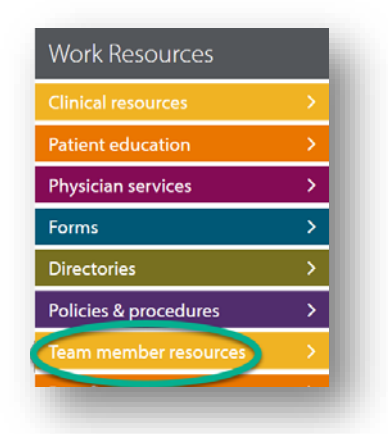

3. Click I-Learn

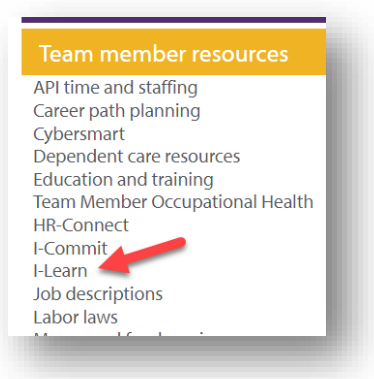

4. Enter Novant Health email

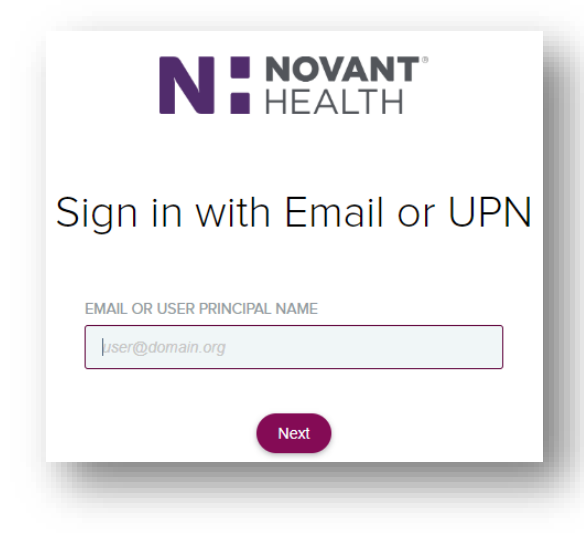

5. Enter network password

| Ν                  | HEALTH     |  |
|--------------------|------------|--|
| EMAIL OR USER PRIN | CIPAL NAME |  |
| acorn@novantheal   | th.org     |  |
| PASSWORD           |            |  |
|                    | Sign On    |  |

6. I-Learn opens to search and consume content

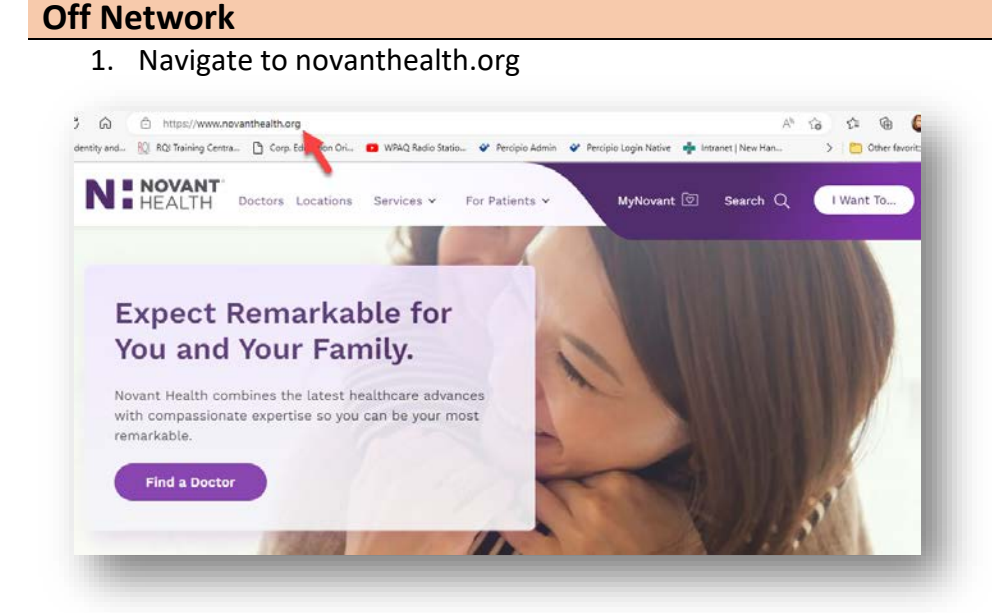

2. Click Team Member header link (located at bottom of screen)

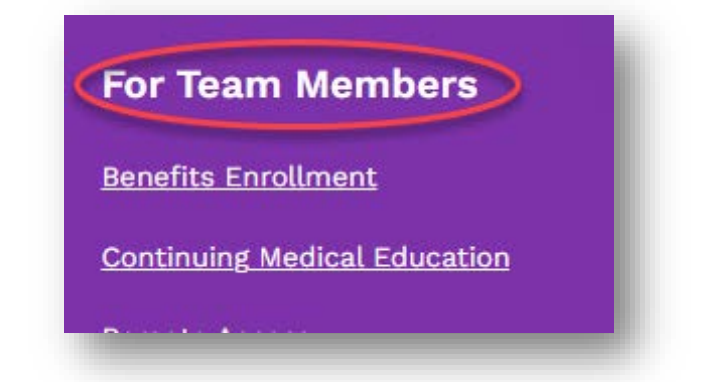

3. Scroll to Online Education icon

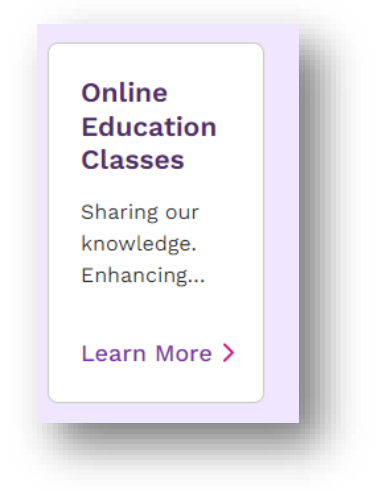

## **Option 1: Using Novant Health email**

- You may see this popup window 1<sup>st</sup>. If not continue to next display
- 2. Click cancel option (may require 2 clicks); do not enter any information

| Authorization required by https | ://federate.novanthealth.org |
|---------------------------------|------------------------------|
| User name I                     |                              |
| Password                        |                              |
| Domain: NHRMC                   |                              |
|                                 |                              |
| OK                              | Cancel                       |

- 3. 2<sup>nd</sup> logon displays
- 4. Enter Novant Health email

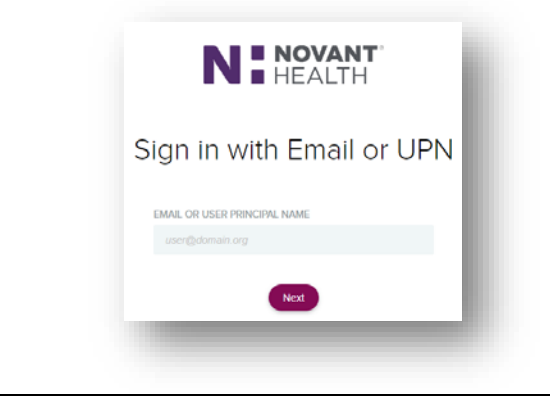

## **Option 2: Using Personal Email**

- You may see this popup window 1<sup>st</sup>. If not continue to next display
- 2. Click cancel option (may require 2 clicks); do not enter any information

| Sign in to accord this site           |                         |
|---------------------------------------|-------------------------|
| sign in to access this site           |                         |
| Authorization required by https://fee | derate.novanthealth.org |
| Lisse name T                          |                         |
|                                       |                         |
| Password                              |                         |
| Domain: NHRMC                         |                         |
|                                       |                         |
| OK                                    | Cancel                  |
|                                       |                         |

- 3. 2<sup>nd</sup> logon displays
- 4. Enter personal email

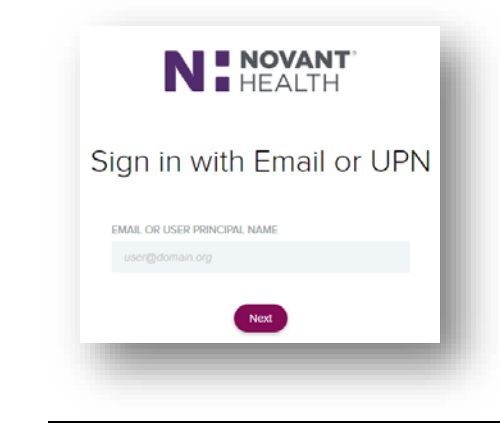

5. Enter network password
5. Enter your Corp ID or Novant Health Network ID and network password **FINE NETHERALTH FINE NETHERALTH FINE**